# Come preparare gli esecutivi di stampa. - SAGOMATI

Per la preparazione degli esecutivi di stampa consulta sempre le istruzioni specifiche relative al prodotto prescelto. Nel caso in cui il file inviato non rispettasse le specifiche richieste o l'invio non avvenisse nei tempi previsti dall'ordine, sarà da stabilirsi il posticipo della data di spedizione.

# FORMATI COMPATIBILI

Vengono accettati file in formato PDF.

# **RISOLUZIONE DEI FILE**

I file devono avere una risoluzione di 120 dpi (dots per inch / punti per pollice).

# FILE IN SCALA

I file devono essere in scala 1:1.

## FORMATO DEI TESTI

Non si assicura la buona leggibilità per testi di corpo inferiore a 5,5 mm (15,6 pt), le lettere minuscole devono avere un'altezza minima di 3 mm. Tutti i testi devono essere convertiti in tracciati/vettori.

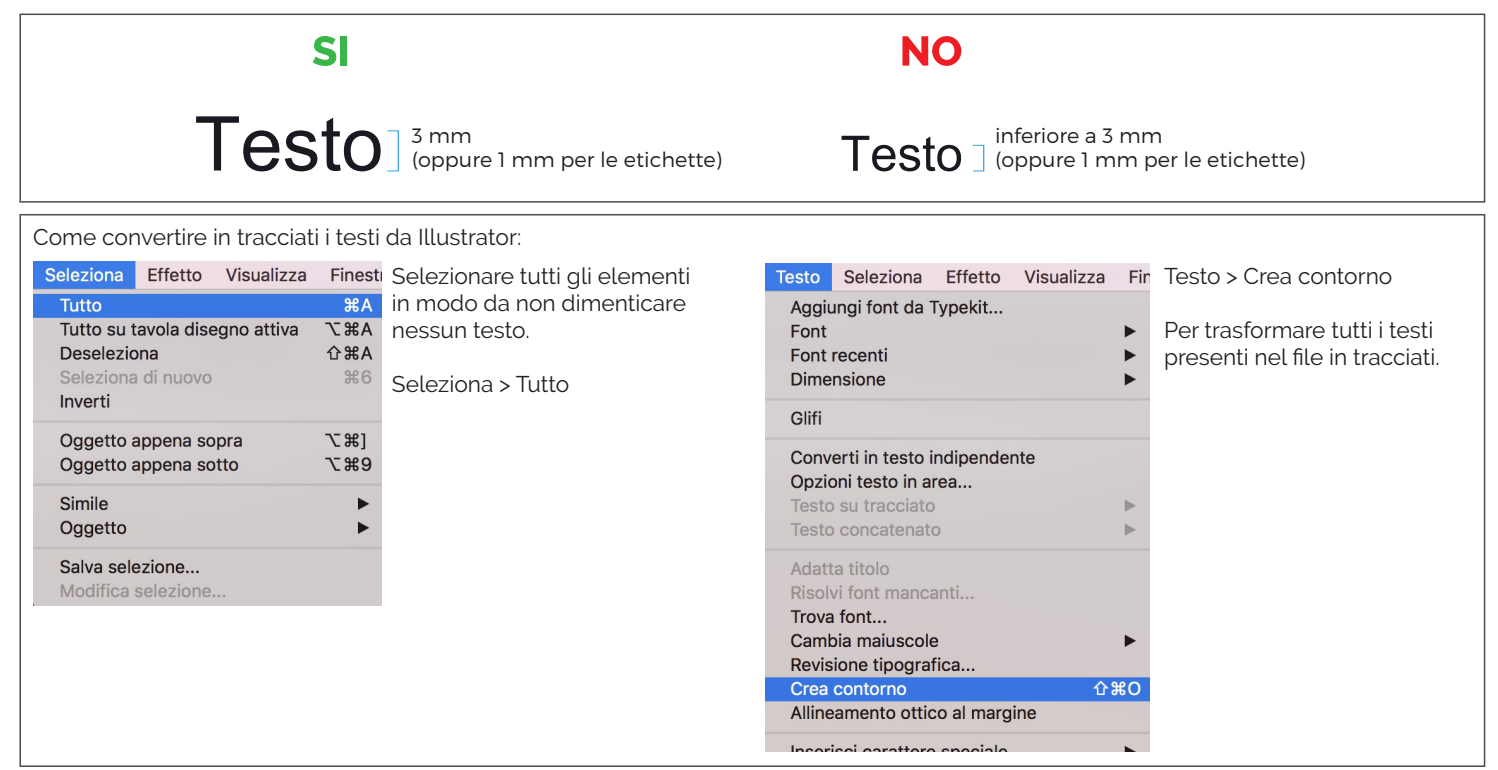

## SPESSORE DELLE TRACCE

Lo spessore minimo della traccia deve essere:

- in positivo (linea scura su fondo chiaro): minimo 0,18 mm (0,5 pt)
- in negativo (linea chiara su fondo scuro): minimo 0,27 mm (0,75 pt)

## IMPOSTAZIONE DEI COLORI

Tutti i file devono essere salvati in QUADRICROMIA (CMYK).

I file in RGB (tricromia) verranno automaticamente convertiti in quadricromia.

Nel caso venissero indicati dei colori Pantone nelle note dell'ordine, tale informazione verrà presa in considerazione come riferimento indicativo, in fase di lavorazione i file verranno comunque convertiti in quadricromia. In base al tipo di supporto scelto, a causa della composizione del materiale, o delle lavorazioni selezionate, i colori potranno apparire in modo leggermente diverso.

## UTILIZZARE IL NERO IN MODO CORRETTO

Per linee e testi neri o grigi utilizzare sempre nero puro. Esempio: grigio - C 0% M 0% Y 0% K 60% nero - C 0% M 0% Y 0% K 100% Per zone più ampie, sfondi ed elementi grafici, se si desidera ottenere un nero profondo aggiungere il 30% di ciano, magenta e giallo. Esempio: C 30% M 30% Y 30% K100%

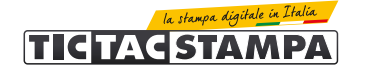

## SOVRASTAMPA

Verificare sempre che all'interno del file non siano presenti anteprime di sovrastampa che potrebbero far saltare alcuni elementi grafici.

## IMMAGINI COLLEGATE

Verificare sempre che tutte le immagini presenti nel file siano incorporate e non collegate.

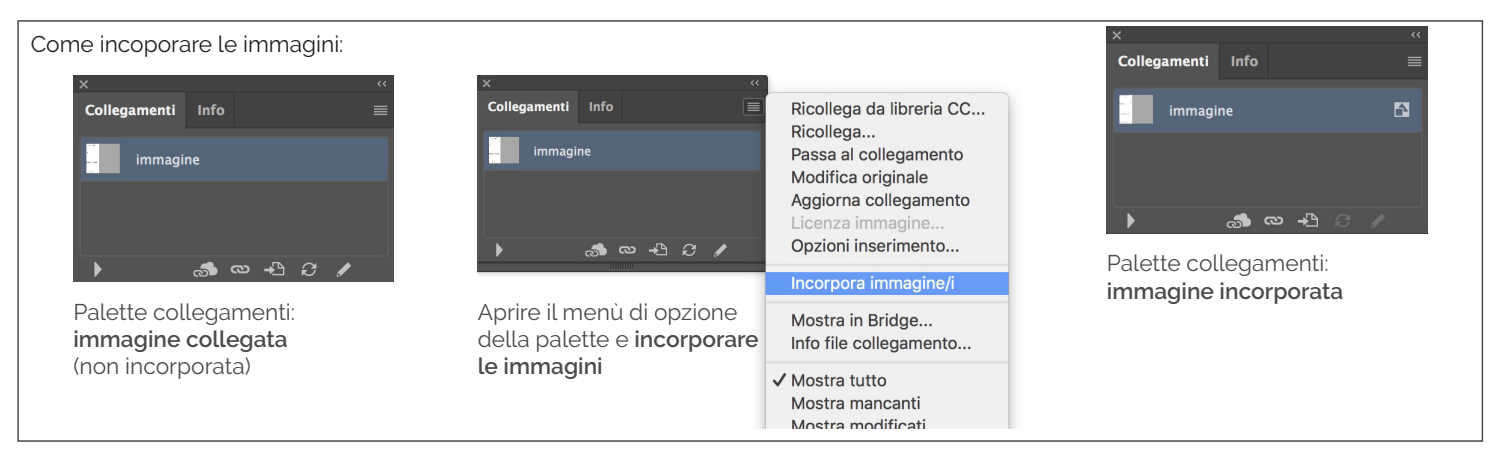

## QUALE SAGOMATO SCEGLIERE?

Esistono diverse tipologie di sagomati, che differiscono per dimensioni, materiali e personalizzazione:

PERSONALIZZABILI

La grafica è completamente personalizzabile, può essere stampata qualsiasi immagine purchè rientri nelle dimensioni massime disponibili. **PRESTAMPATE** 

L'immagine sagomata non può essere modificata, è possibile personalizzare solo l'area interna al cartello rettangolare.

## SAGOMATURA

L'acquisto di un sagomato implica che all'interno del file esecutivo di stampa sia sempre presente un tracciato vettoriale creato con Illustrator che indichi il taglio.

Il tracciato deve essere presente anche in caso di forme semplici come cerchi, ovali, o sagomature interne.

Per salvare nel modo corretto il file, il tracciato dovrà avere le seguenti caratteristiche:

- essere di un campione colore TINTA PIATTA, magenta 100% (0 / 100 / 0 / 0).

- trovarsi su uni LIVELLO SEPARATO rispetto alla grafica, e nominato Fustella.

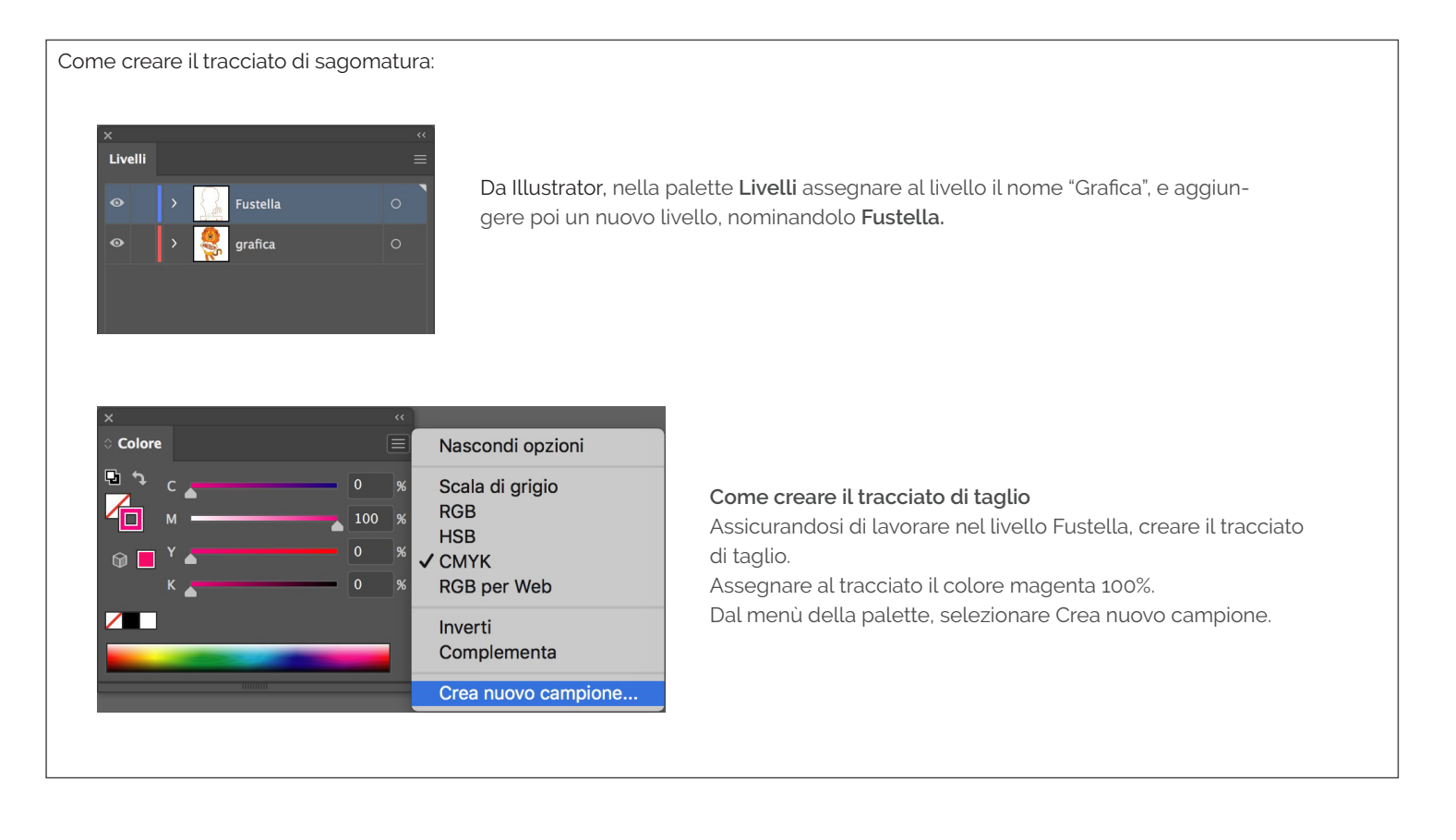

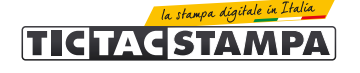

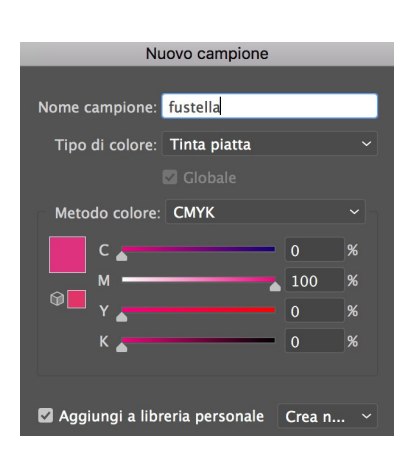

Assegnare al nuovo campione il nome **Fustella**, e il tipo di colore **Tinta Piatta**. Assegnare il campione appena creato al tracciato di sagomatura.

## Il file corretto dovrà avere queste caratteristiche:

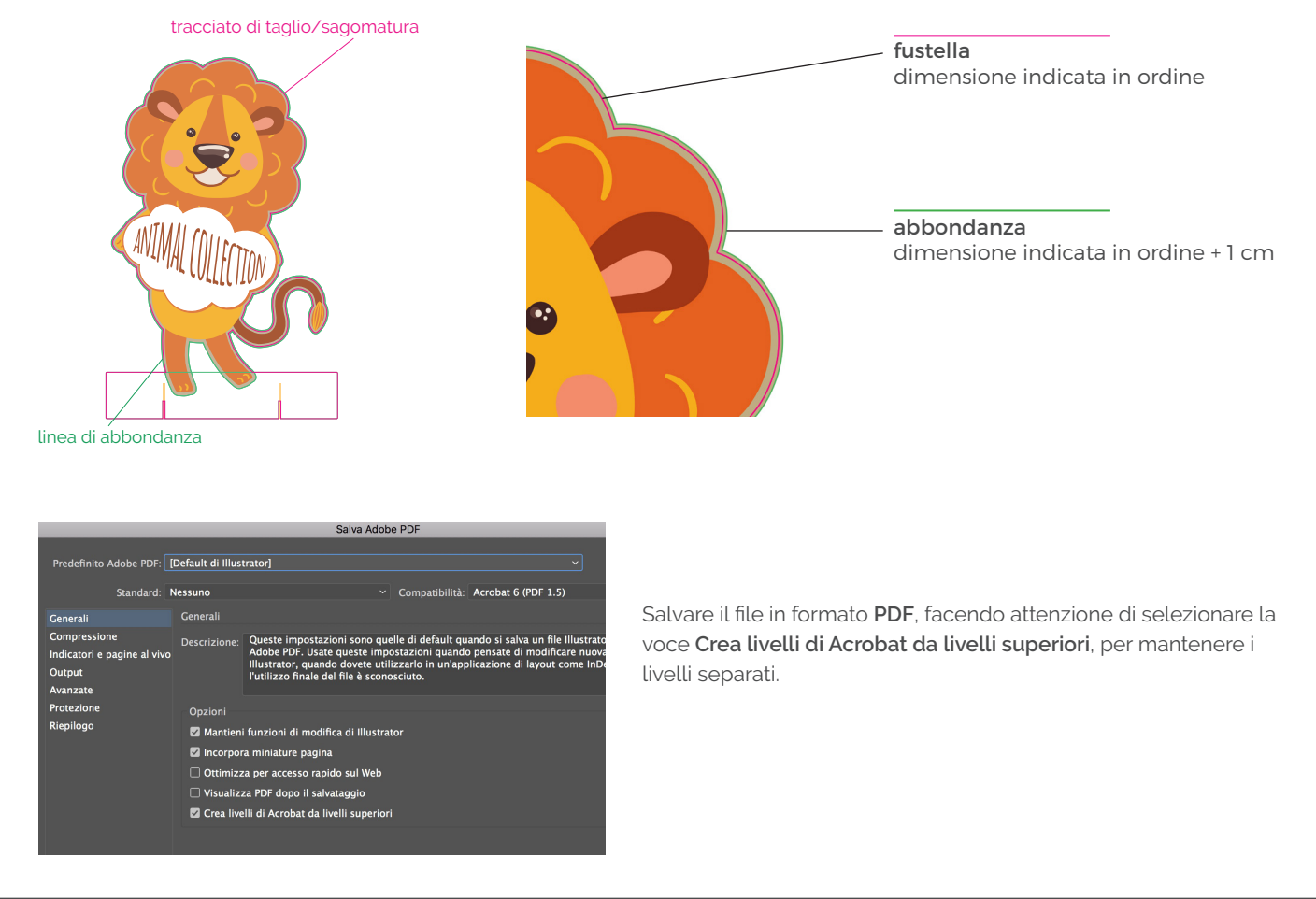

#### MARGINI DI SICUREZZA

I testi e gli elementi importanti della grafica devono essere ad almeno 5 mm dalla linea di taglio.

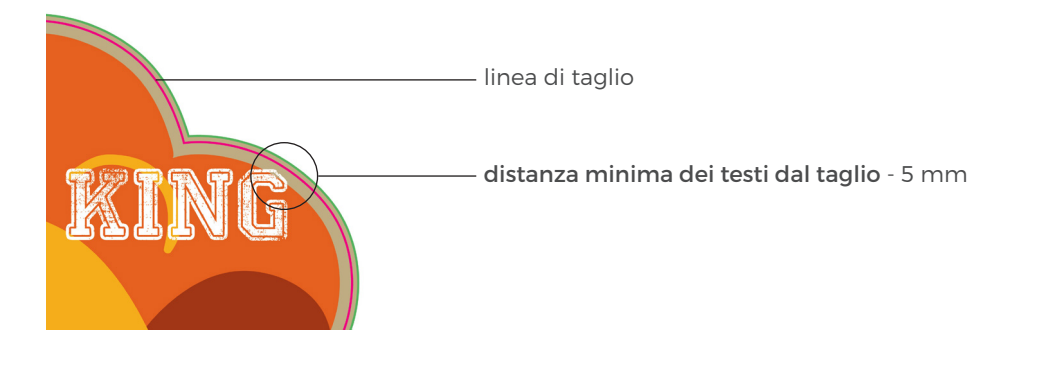

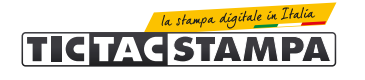

#### COME UTILIZZARE IL TEMPLATE

Per realizzare il file corretto è necessario scaricare il template del prodotto e seguire tutte le indicazioni presenti in queste istruzioni. Nel caso si stia acquistando una sagoma personalizzata, nei limiti delle dimensioni massime indicate, tutta **l'area segnata in verde è perso**nalizzabile.

La zona segnalata in rosa è la base del sagomato, è personalizzabile nella grafica, ma non nel formato, che deve rimanere invariato e non deve essere modificato.

Le zone in giallo indicano l'ingombro che avranno i piedini, ne va quindi tenuto conto nella realizzazione della grafica, in quanto gli elementi presenti in queste zone verranno nascoste dai piedini di sostegno.

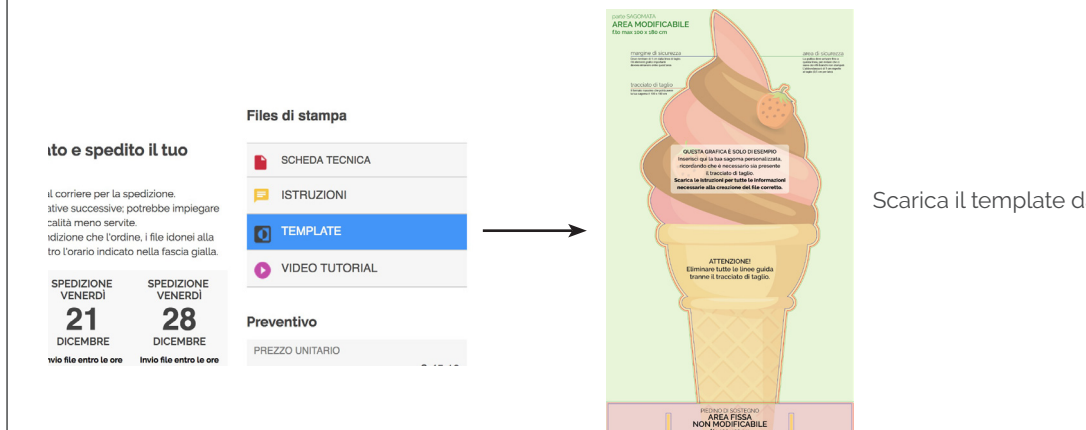

Scarica il template dalla pagina di prodotto.

| x       |   |             | << |
|---------|---|-------------|----|
| Livelli |   |             | ≡  |
| •       | > | Indicazioni | 0  |
|         |   | Fustella    | 0  |
| ۲       |   | Grafica     | 0  |
|         |   |             |    |
|         |   |             |    |

Nel documento sono già presenti 3 livelli:

Indicazioni: contiene tutte le istruzioni che possono essere utili nella realizzazione del file.

**Fustella:** contiene il tracciato di esempio per la sagomatura, a cui è già stato assegnato il campione colore in Tinta Piatta 100% magenta che è necessario assegnare anche al tracciato di sagomatura personalizzato che verrà creato.

**Grafica**: questo livello contiene una grafica di esempio, che dovrà essere cancellata a cui dovrà essere sostituita la grafica personalizzata da stampare. La grafica di esempio ha lo scopo di mostrare quali caratteristiche deve avere la corretta impostazione del file.

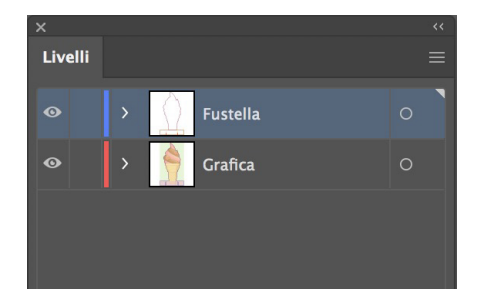

Una volta creata la grafica, cancellare il livello Indicazioni.

Nel file devono rimanere solo i livelli Fustella e Grafica.

| Salva Adobe PDP                                                   |                                                                                                    |                                                                                                    |  |                                               |                |      |  |  |
|-------------------------------------------------------------------|----------------------------------------------------------------------------------------------------|----------------------------------------------------------------------------------------------------|--|-----------------------------------------------|----------------|------|--|--|
|                                                                   |                                                                                                    |                                                                                                    |  |                                               |                |      |  |  |
| Predefinito Adobe PDF:                                            | Default di Illustrator]                                                                              |                                                                                                    |  |                                               |                |      |  |  |
| Standard:                                                         | Nessuno                                                                                              |                                                                                                    |  | Compatibilità:                                | Acrobat 6 (PDF | 1.5) |  |  |
| Generali                                                          | Generali                                                                                             |                                                                                                    |  |                                               |                |      |  |  |
| Compressione<br>Indicatori e pagine al vivo<br>Output<br>Avanzate | Descrizione:                                                                                         | Queste impostazioni sono quelle di default quando si salva un fili<br>Adobe PDF. Usate queste impostazioni quando pensate di modifi<br>Illustrator, quando dovete utilizzarlo in un'applicazione di layout<br>l'utilizzo finale del file è sconosciuto. |  | file Illustrat<br>ificare nuov<br>it come In[ |                |      |  |  |
| Protezione                                                        | Opzioni                                                                                              |                                                                                                    |  |                                               |                |      |  |  |
| Riepilogo                                                         | Mantieni funzioni di modifica di Illustrator                                                         |                                                                                                    |  |                                               |                |      |  |  |
|                                                                   | 🛛 Incorpora miniature pagina                                                                         |                                                                                                    |  |                                               |                |      |  |  |
|                                                                   | <ul> <li>Ottimizza per accesso rapido sul Web</li> <li>Visualizza PDF dopo il salvataggio</li> </ul> |                                                                                                    |  |                                               |                |      |  |  |
|                                                                   |                                                                                                    |                                                                                                    |  |                                               |                |      |  |  |
|                                                                   | 🗹 Crea live                                                                                          | 🗹 Crea livelli di Acrobat da livelli superiori                                                                                                    |  |                                               |                |      |  |  |
|                                                                   |                                                                                                    |                                                                                                    |  |                                               |                |      |  |  |
|                                                                   |                                                                                                    |                                                                                                    |  |                                               |                |      |  |  |

Salvare il file in formato PDF, facendo attenzione di selezionare la voce Crea livelli di Acrobat da livelli superiori, per mantenere i livelli separati.

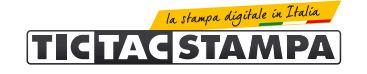

#### SAGOMATI BIFACCIALI

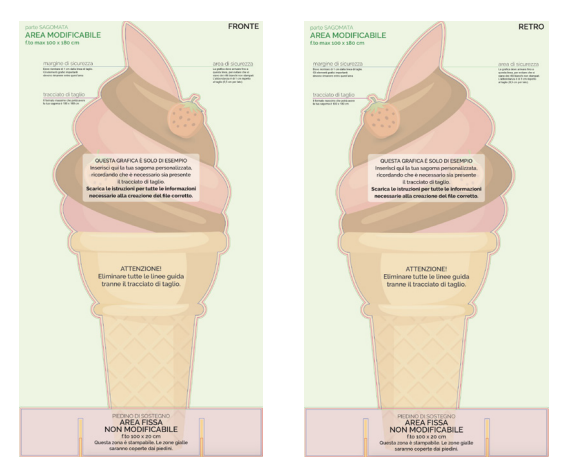

Quando i sagomati sono bifacciali, il template il template è costituito da 2 file, uno per il fronte e uno per il retro. La grafica e il tracciato di sagomatura del retro, devono essere specchiati rispetto a quelli del fronte.

L'upload dei file chiederà 2 soggetti di stampa, quindi i file dovranno essere inviati separatamente. (Non si accettano file multipagina).

## SAGOMATI PRESTAMPATI

I sagomati prestampati sono personalizzabili solo all'interno dei cartelli presenti nella grafica.

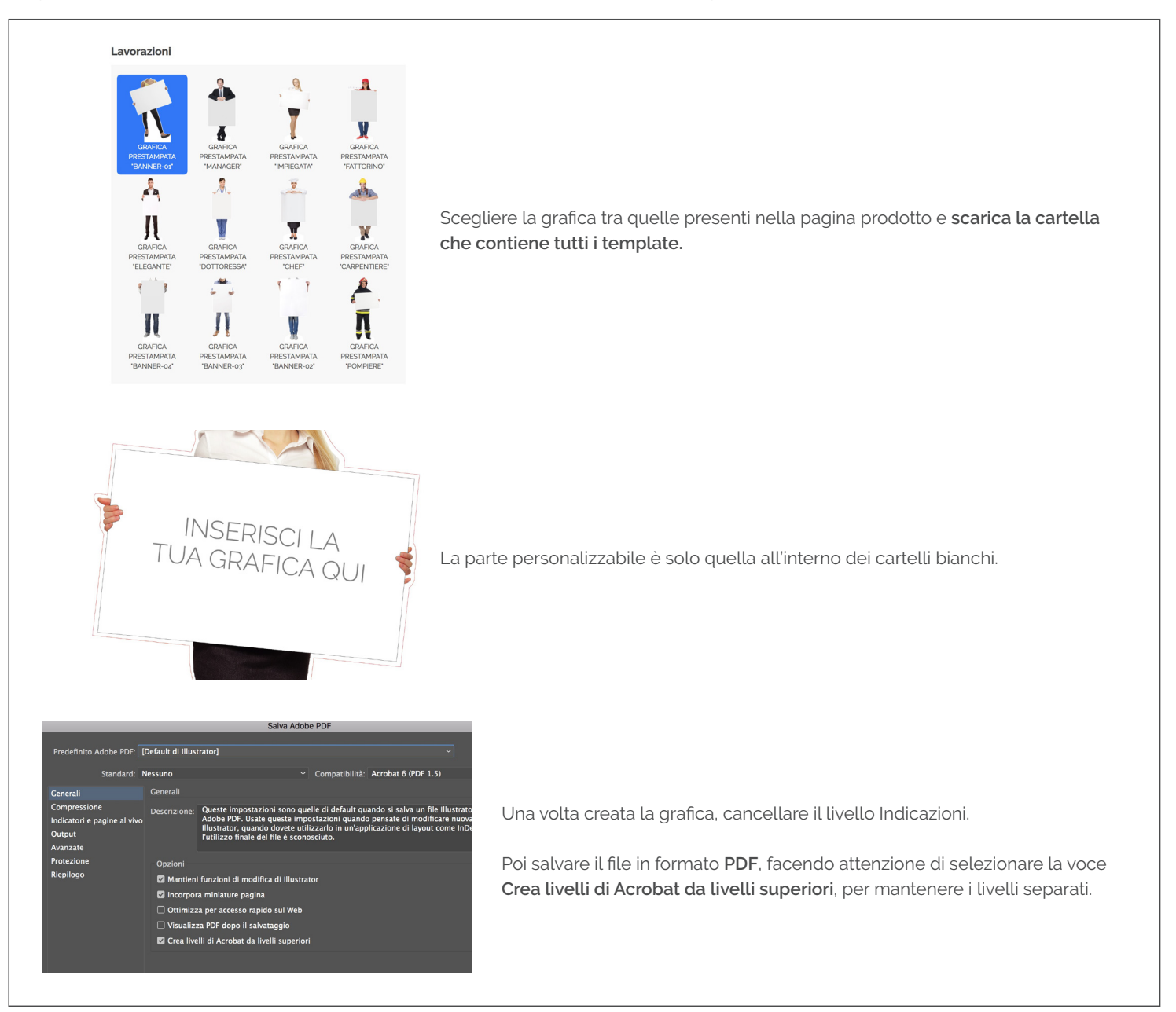

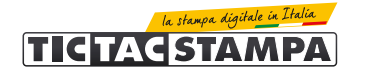

## COME INVIARE I FILE

I file grafici esecutivi di stampa per la stampa di etichette possono essere inviati:

- al termine dell'ordine tramite upload diretto dal sito.
- in un secondo momento, accedendo alla propria area personale nella sezione "stato degli ordini"
- dal link riportato nella mail di conferma ordine.

La dimensione massima consentita per l'invio dei file tramite upload è di 500 Mb.

#### CONTROLLO DEI FILE DI STAMPA

Tutti i file vengono controllati in modo standard per:

- dimensione
- risoluzione
- metodo di colore

Non viene effettuato il controllo ortografico dei testi.

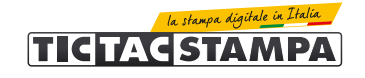